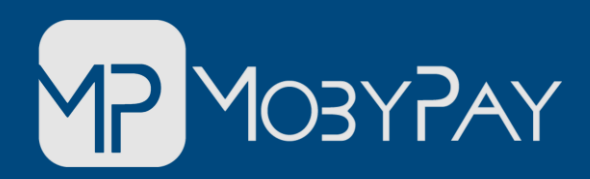

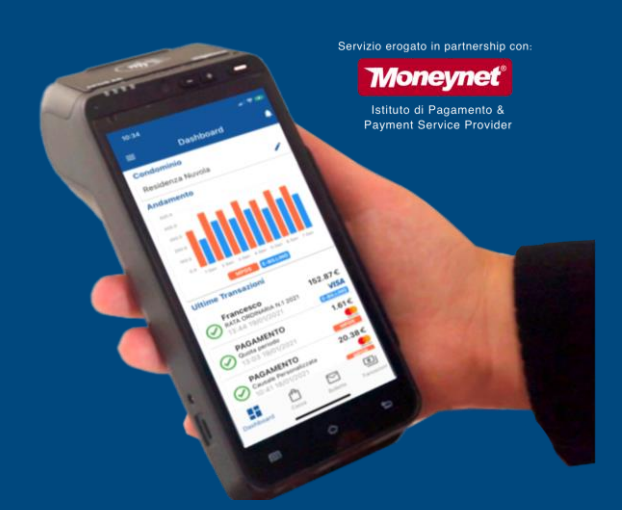

Guida Utente App MobyPay M2POS- V2.2 – Maggio-2025 App. V.2.5.x

Il terminale m2POS è un palmare Android con connessione 4G, Wi-Fi e stampante ad alta velocità per ottimizzare il tuo lavoro anche fuori dall'ufficio.

Contattaci qui : +39 351 9553 033 Email: assistenza@mobypay.it

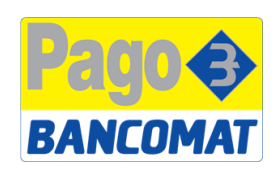

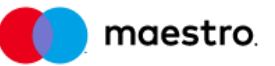

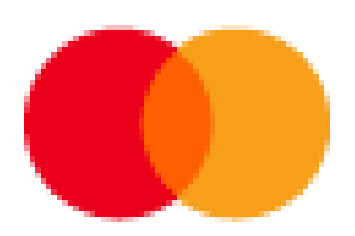

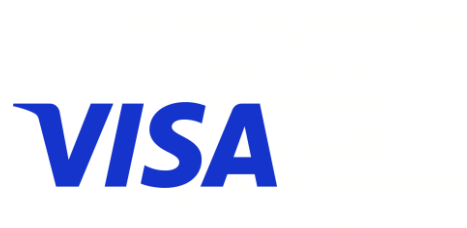

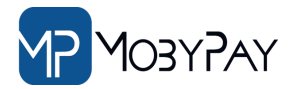

# Indice

- 1. <u>Prerequisiti</u>
- 2. <u>Come accedere all'app MobyPay</u>
- 3. <u>Come selezionare un condominio</u>
- 4. <u>Come eseguire un pagamento ad importo libero</u>
- 5. <u>Come Incassare le bolletta caricate da gestionale</u>
- 6. <u>Report Pagamenti</u>
- 7. Report transazioni dalla Dashboard
- 8. <u>Le Ricevute</u>
- 9. <u>Assistenza & Configurazioni</u>
- 10. Configurazione Wi-Fi
- 11. Come Aggiornare l'App MobyPay
- 12. Errori e Troubleshooting
- 13.<u>Contatti</u>

# Prerequisiti

- Prima di potere iniziare a ricevere pagamenti con il tuo POS accertati di essere in possesso delle credenziali MobyPay.
- <u>Per accedere al servizio incasso m2POS potrai</u> <u>usare le stesse credenziali che utilizzi per</u> <u>accedere alla Dashboard MobyPay.</u>
- Perché tu possa accettare pagamenti sui singoli condomini questi devono essere stati caricati ed attivati dalla Dashboard.
- Dopo questa fase essi saranno visibili sull'APP, pertanto, qualora non lo abbia già fatto ti invitiamo a controllare che i condomini caricati appaiano la spunta verde:

| MobyPay                   |       |           | STUDIO I                             |                                                |                         |      |                         |              |               |
|---------------------------|-------|-----------|--------------------------------------|------------------------------------------------|-------------------------|------|-------------------------|--------------|---------------|
| Menu Backoffice Dashboard |       | Condor    | ninio Ricerca                        |                                                |                         |      | - Eilen aus atata M2D00 |              |               |
| 🚖 Gestioni Super Uten     | ite 🗸 | Filtra pe | r stato MPOS                         | •                                              | Inda per stato M2PUS    |      |                         |              |               |
| MStore                    |       | Filtra pe | r stato E-BILLING                    | •                                              | Filtra per stato OFFLIM | IE   |                         |              |               |
| O Consumi e Crediti       |       | Filtra pe | r stato BILLPAY                      |                                                |                         | •    |                         |              |               |
| 🚀 Stanza di Firma         | ~     |           |                                      |                                                |                         |      |                         |              |               |
| Documenti Digitali        |       | C         |                                      |                                                |                         |      |                         |              |               |
| € Transazioni             |       | O Abi     | lita Azioni di Gruppo                |                                                |                         |      |                         | Ca           | ricati 93 MPC |
| Bonifici                  |       | ID        | Denominazione 个                      | Indirizzo                                      | Codice Fiscale          | IBAN |                         | Servizi      |               |
| 🖳 Addebiti                |       | 22948     | 003 Condominio Residence del Sole    | Via Danimarca, 8 - 76125 TRANI (BT)            | 9201:                   |      | 4000000094961489        | MF S         | S 🔮 M2POS     |
| Condomini                 |       | 22950     | 004 Condominio Angeli Custodi        | Via Papa Giovanni XXIII, 38 - 76125 TRANI (BT) | 929                     |      | 1686678                 | <del>.</del> | S 🔮 M2POS     |
| Anagrafica                |       | 22952     | 005 Condominio San Felicia           | Via Enrico De Nicola, 11/21 - 76125 TRANI (BT) | 92                      |      | :579                    | MF 😒         | S 🔗 M2POS     |
| Bollette                  |       | 22954     | 006 Condominio Via Giuseppe Festa 30 | Via G. Festa, 30 - 76125 TRANI (BT)            | 920004                  |      | 19338                   | MF .         | S 🔮 M2POS     |

Se il servizio m2POS non risultasse ancora attivo sull'APP o sui condomini amministarati contattare il servizio clienti MobyPay attraverso il customer care dedicato sulla pagina web: <u>https://mobypay.esse24.help/</u> Oppure via email : assistenza@mobypay.it

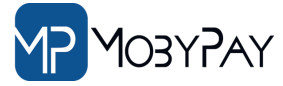

## Come accedere all'app MobyPay

Individuare l'icona Sul POS e lanciare l'APP MobyPay.

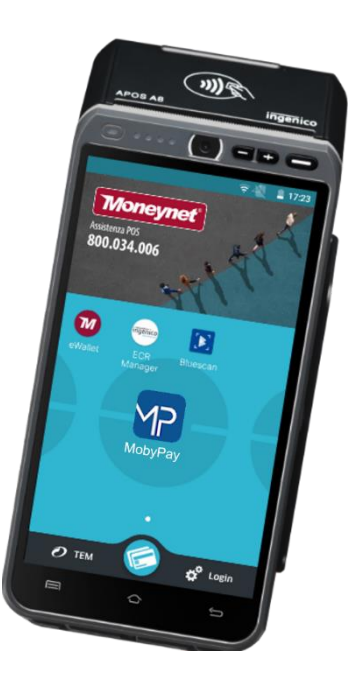

2 L'APP presenterà la schermata con la

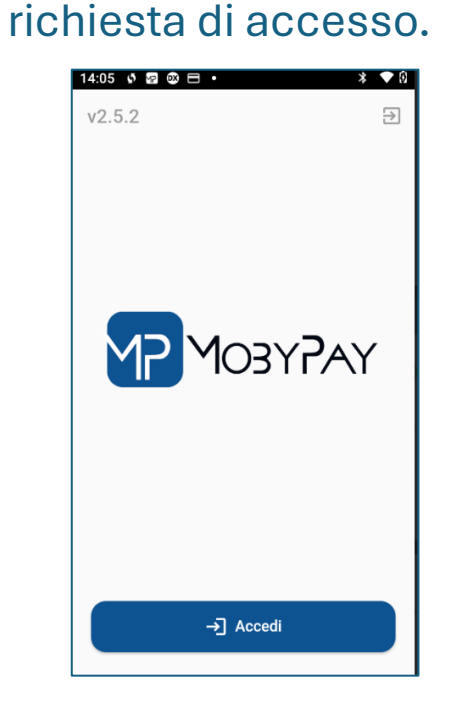

3

Digitare **username** e **password**. Si ricorda che le credenziali sono le stesse di quelli di accesso alla Dashboard

| 4.00 17 10        | .∞ ⊟ •                        |       |     |        | *                | HV.      |
|-------------------|-------------------------------|-------|-----|--------|------------------|----------|
|                   |                               |       |     |        |                  | $\times$ |
| Username<br>demo@ | mobypa                        | y.it  |     |        |                  |          |
| Password          |                               |       |     |        | \$               | 0        |
| Rie               | corda pass                    | word  |     |        |                  |          |
|                   |                               | Logii | n   |        |                  |          |
|                   |                               |       |     |        |                  |          |
|                   |                               |       |     |        |                  |          |
| $q^1 W^2$         | e <sup>3</sup> r <sup>4</sup> | t     | y ı | 7<br>J | i <sup>®</sup> c | ° r      |
| a s               | d f                           | g     | h   | j      | k                | Ι        |
| <b>A</b> 7        | хс                            | v     | b   | n      | m                | ×        |
| <b>–</b> 2        |                               |       |     |        |                  |          |

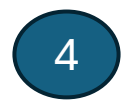

Welcome on board Home page App

| 14:07 🖸 🛜 🚳 🗖                                 | •                           | * ≑❤ છ  |
|-----------------------------------------------|-----------------------------|---------|
| ≡ Pagame                                      | ento                        | 2       |
| Residenza Nuv<br>Via Roma, 49 - 8710<br>M2POS | Ola<br>10 COSENZA<br>AYLINK | OFFLINE |
| Quota periodo                                 |                             | •       |
| Note                                          |                             |         |
| Importo                                       |                             | 0,00€   |
| 1                                             | 2                           | 3       |
| 4                                             | 5                           | 6       |
| 7                                             | 8                           | 9       |
| С                                             | 0                           | ОК      |
|                                               |                             |         |

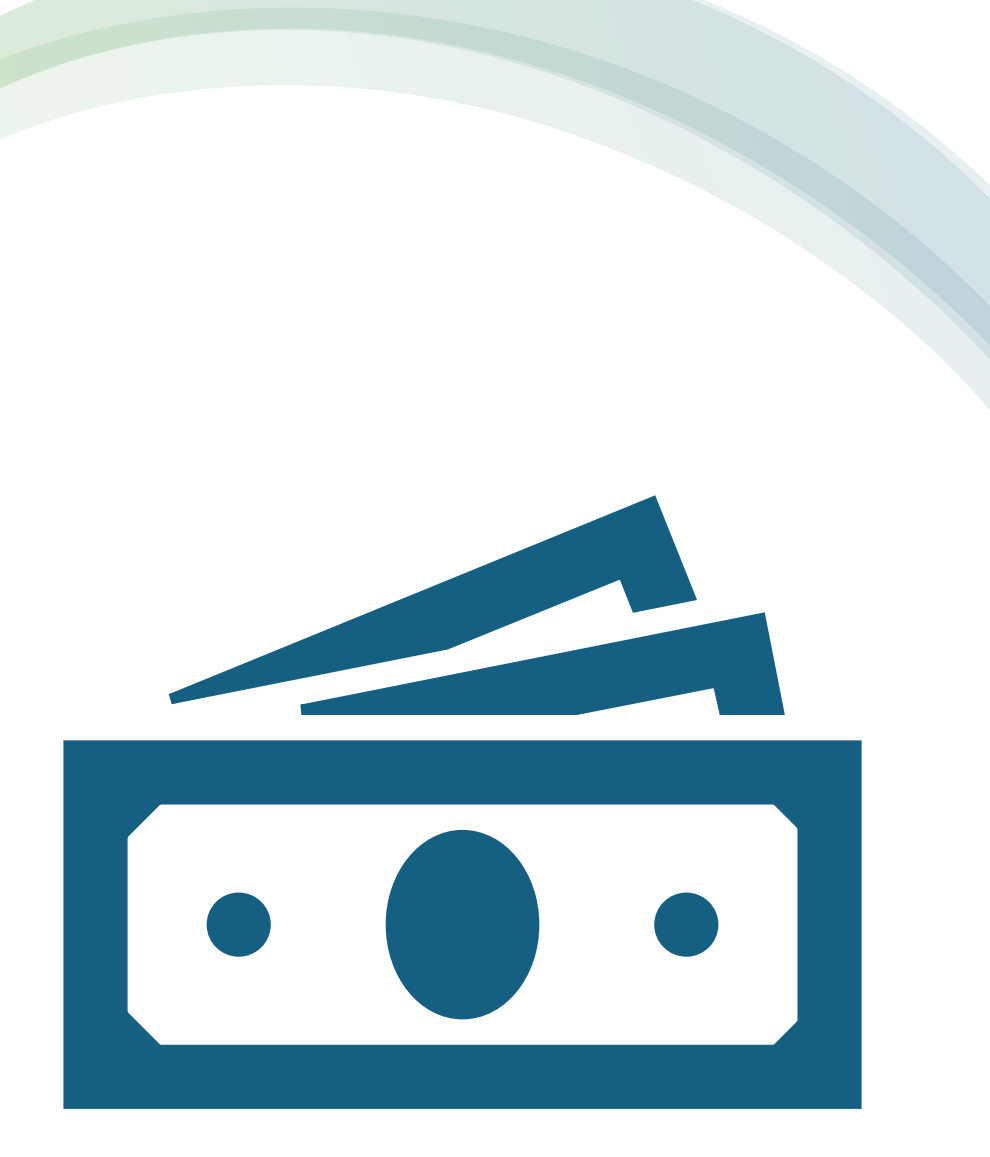

Importo Libero

Guida al pagamento

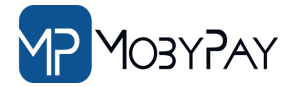

## Come selezionare un condominio

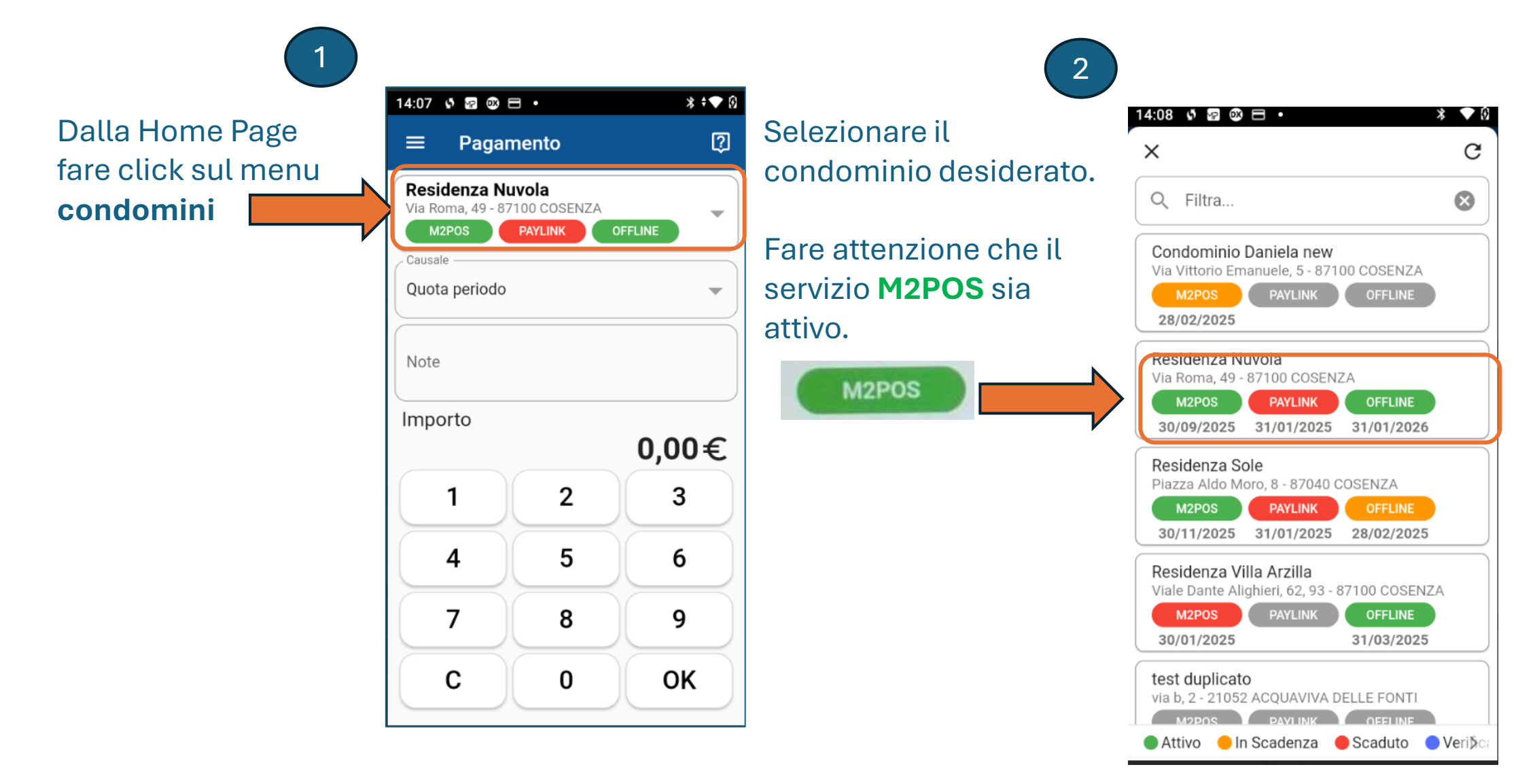

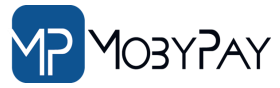

### Come eseguire un pagamento ad importo libero 1/2

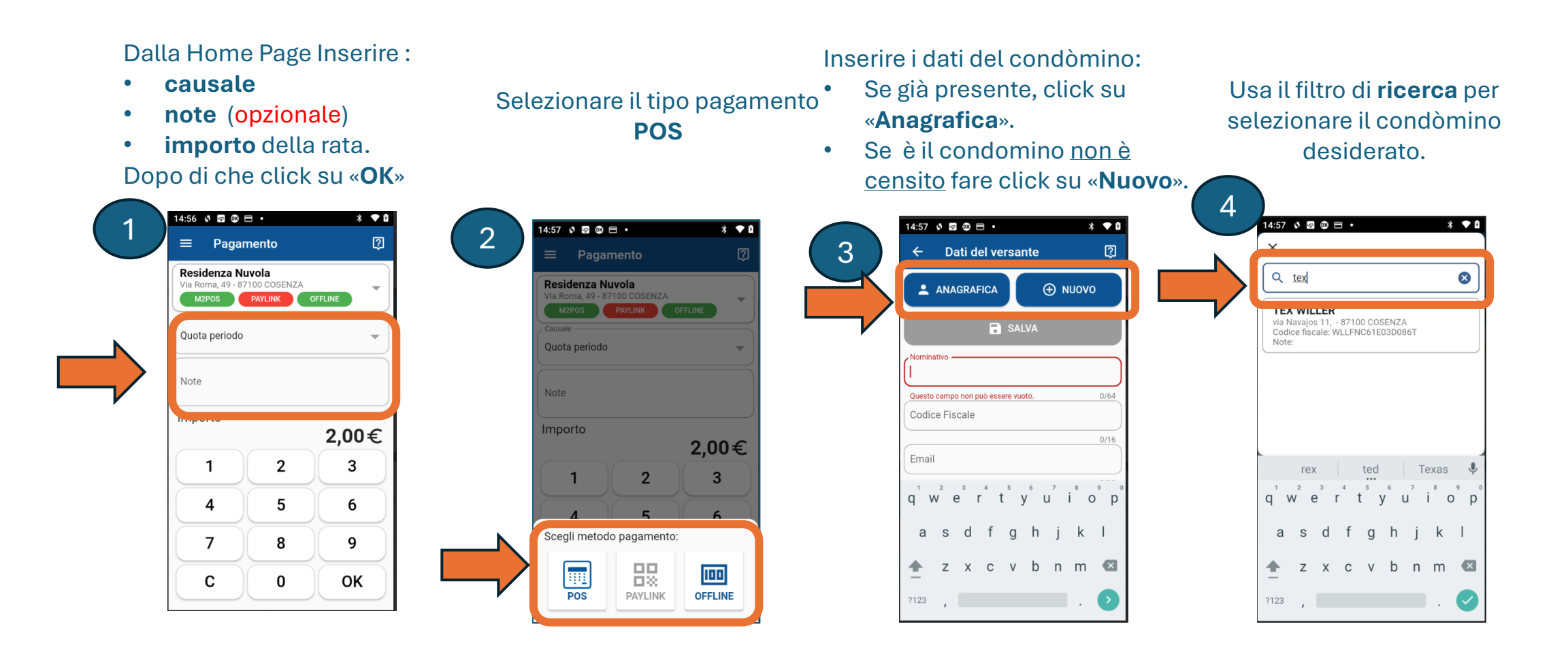

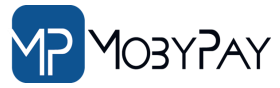

### Come eseguire un pagamento ad importo libero 2/2

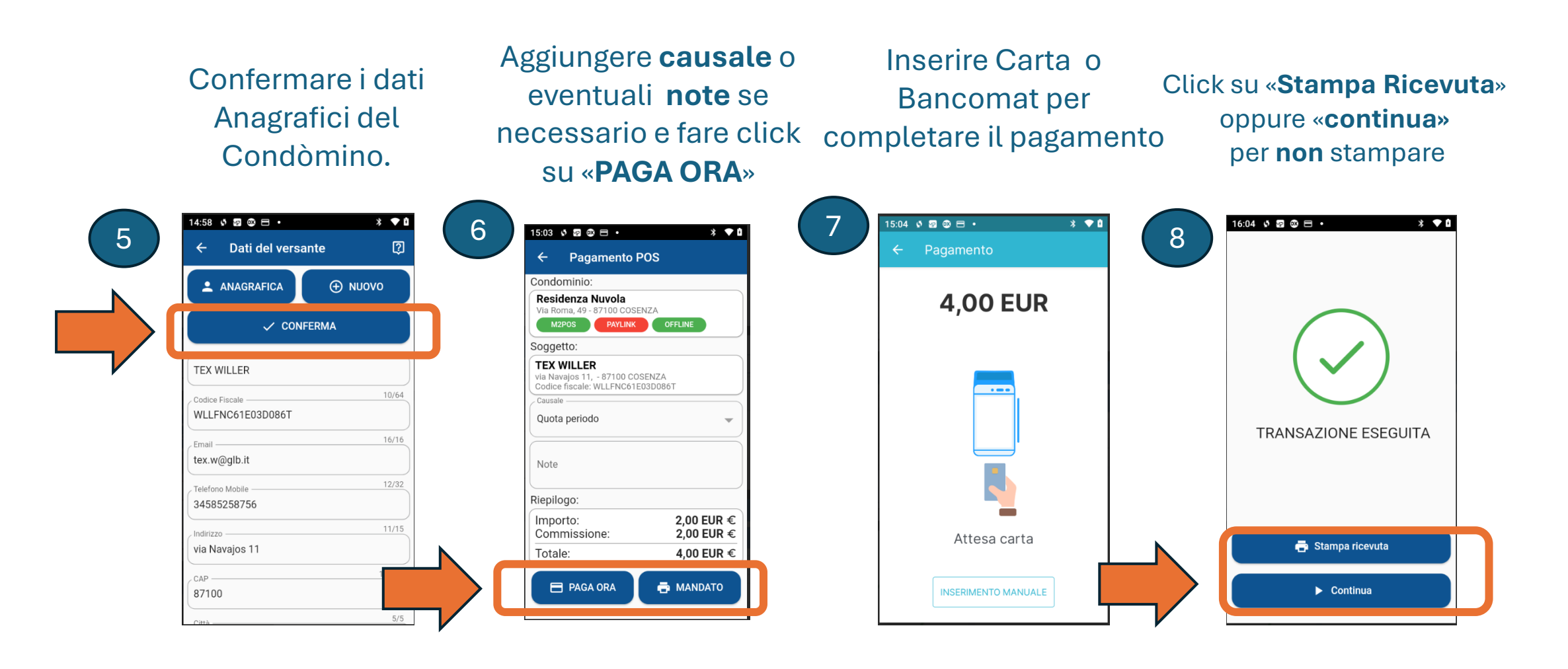

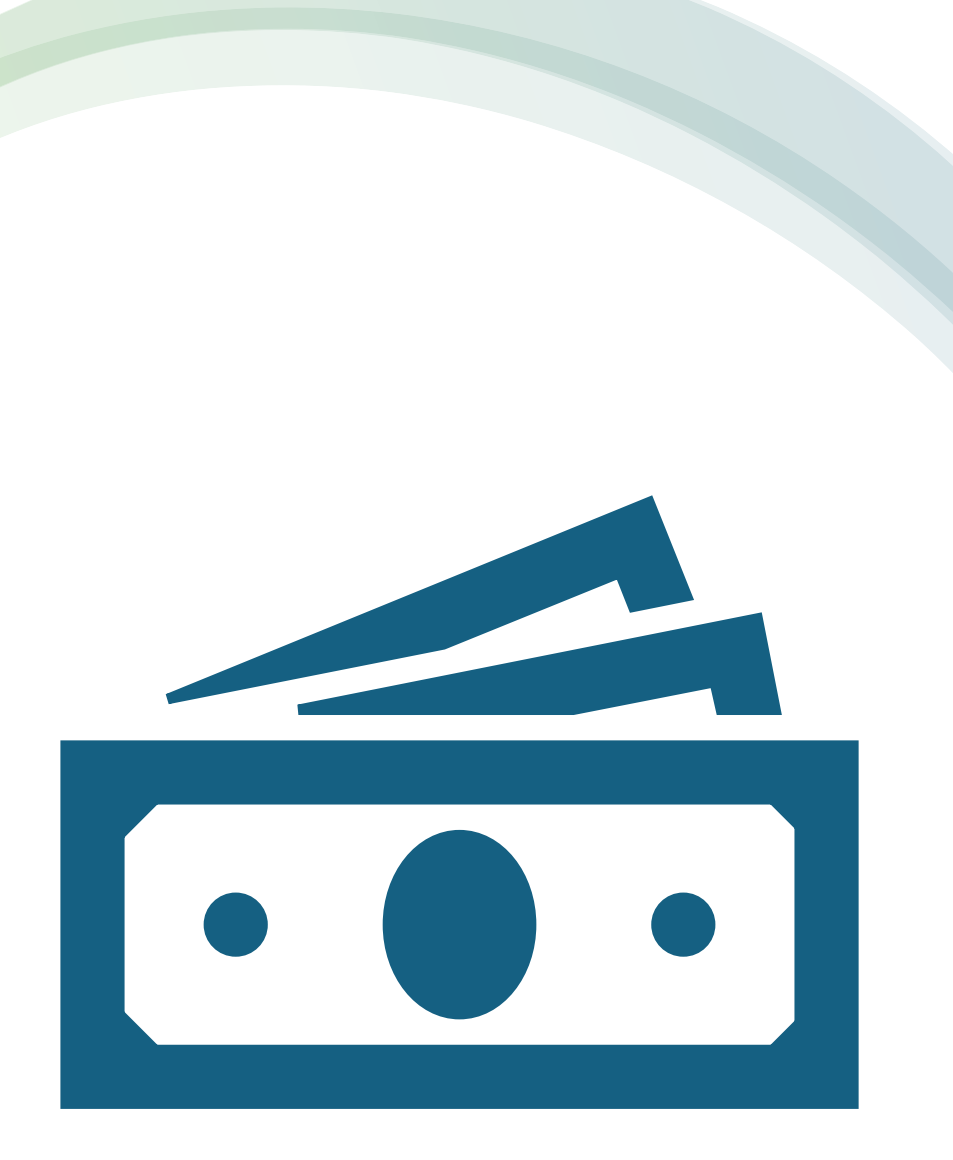

Come incassare un rata caricata da gestionale

Guida al pagamento

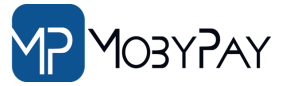

### Come Incassare le bolletta caricate da gestionale 1/2

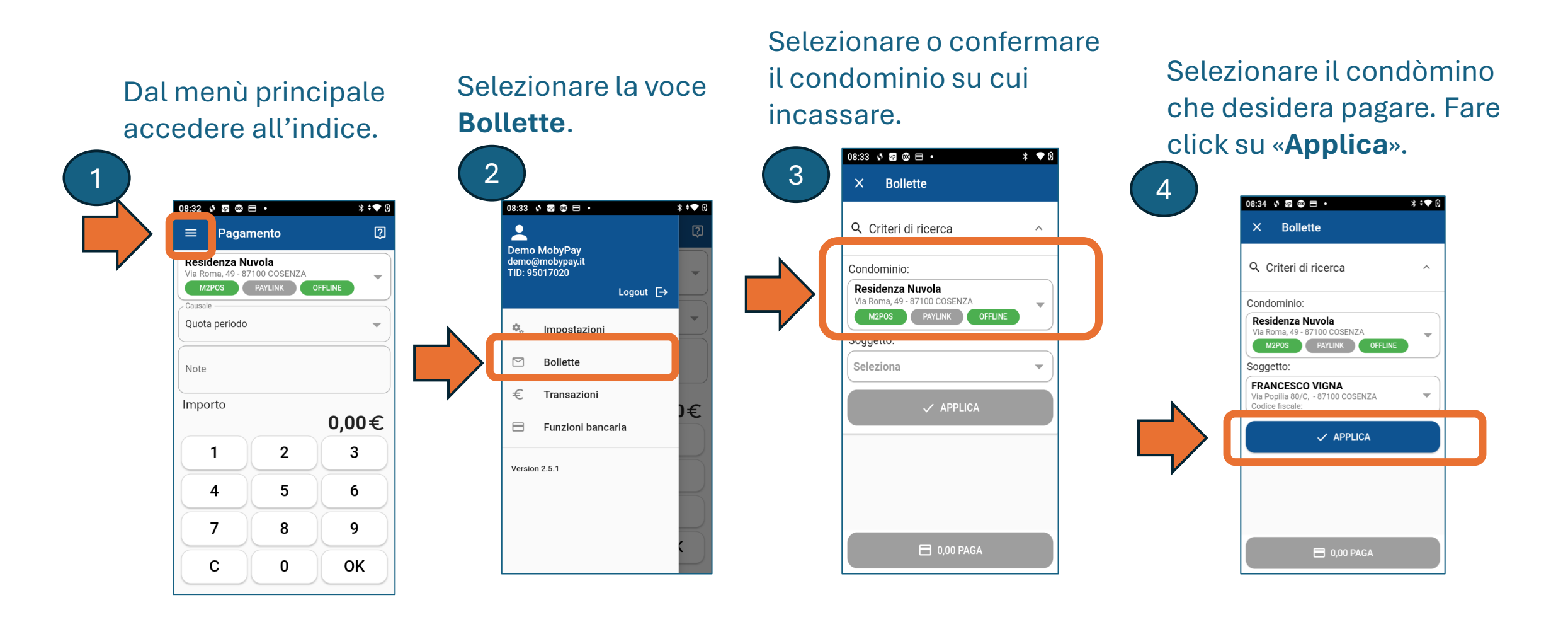

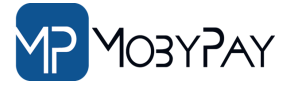

### Come Incassare le bolletta caricate da gestionale 2/2

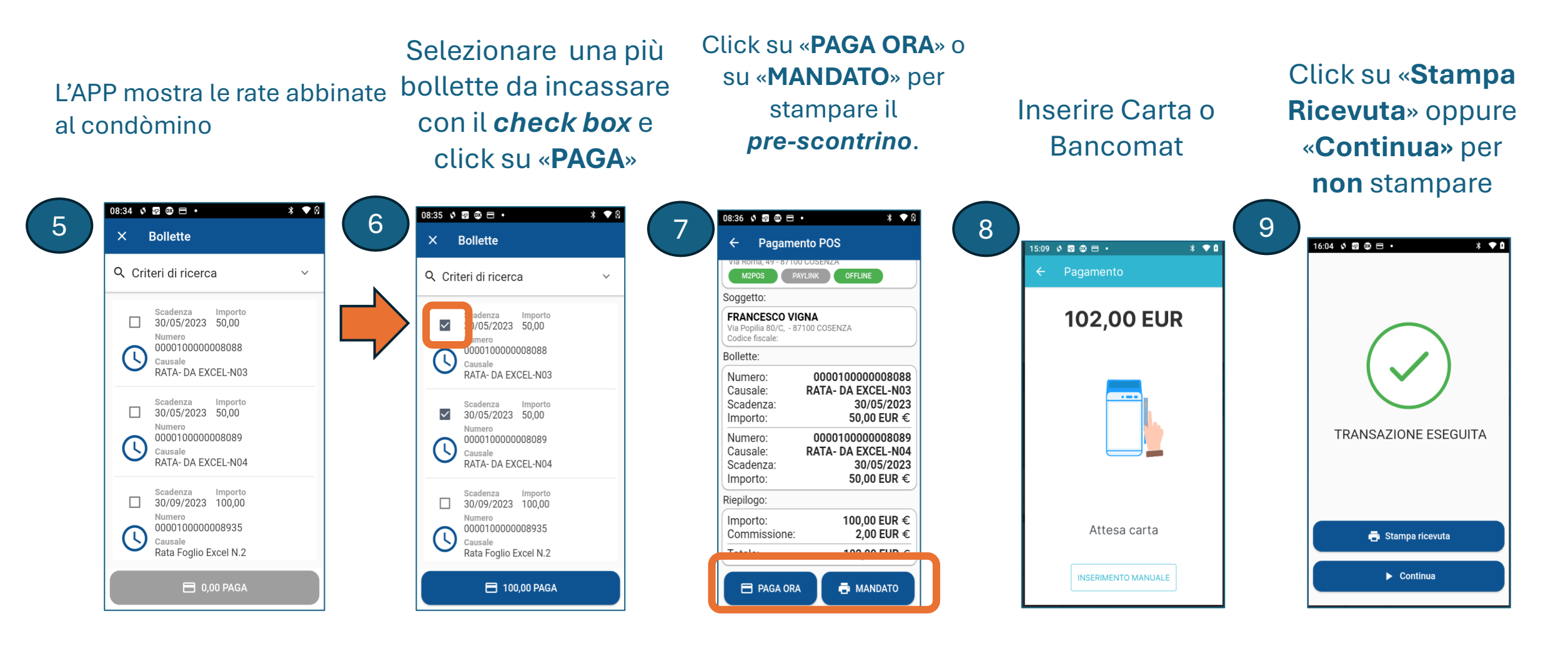

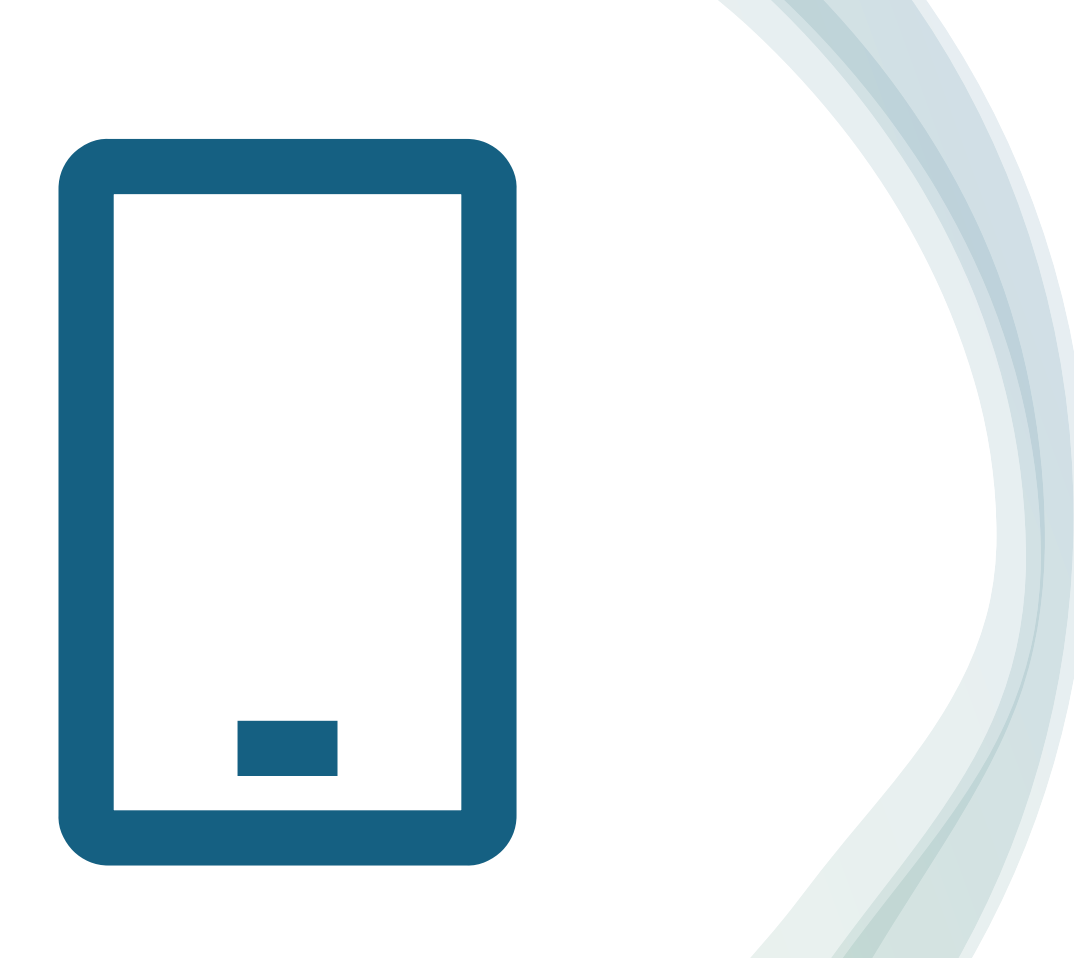

Dalla Dashboard o dalla APP Report dei pagamenti

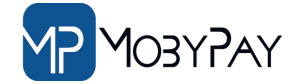

# **Report Pagamenti**

Dal menu **indice**, selezionare la voce: «€ Transazioni»

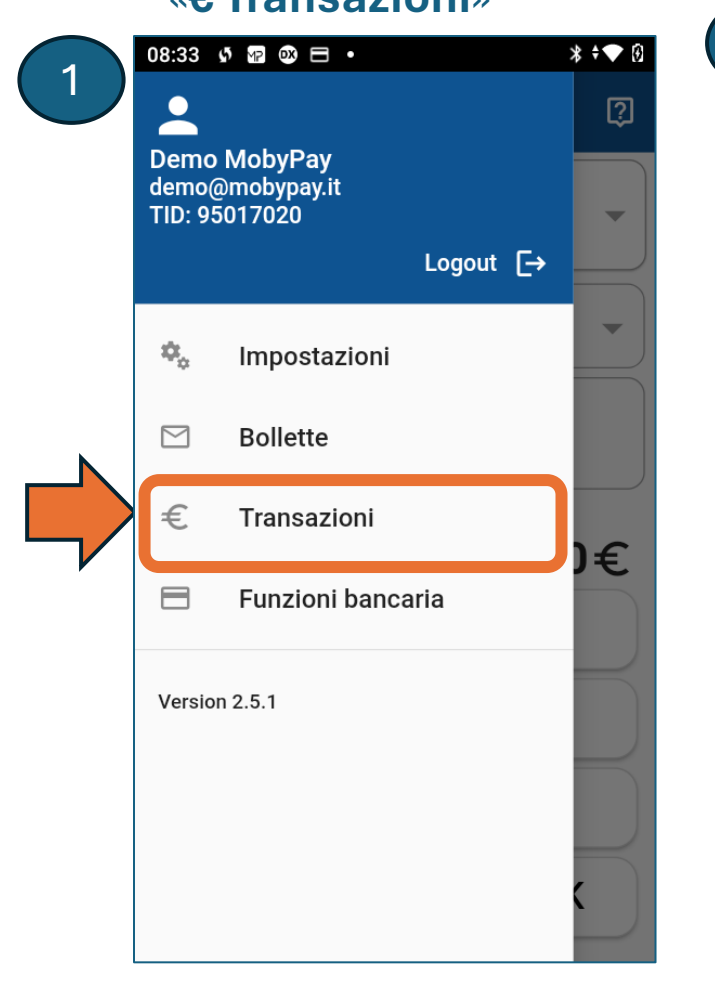

Selezionare :

- Condominio
- Periodo
- Click «Applica»

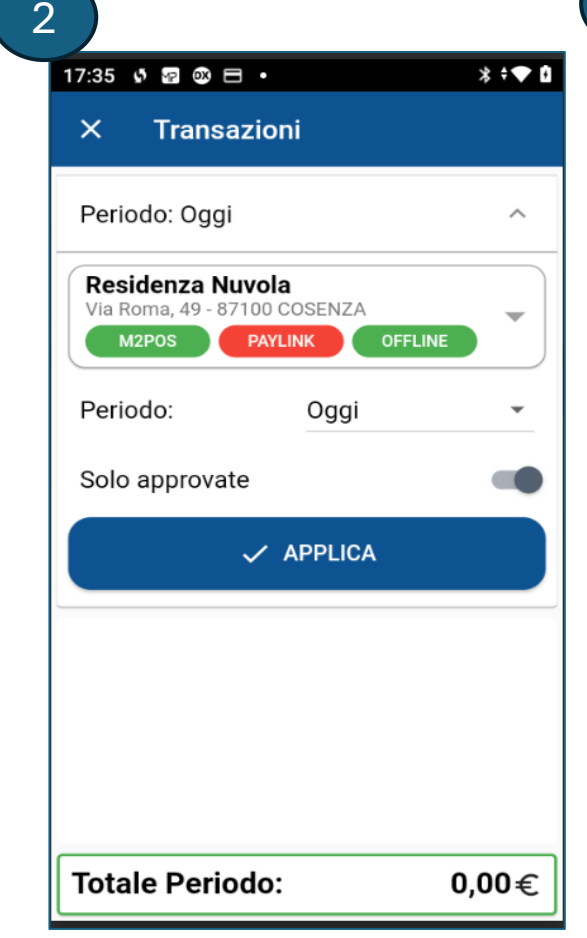

### Click sulla transazione desiderata per visione la ricevuta 17:36 🖸 🖙 🚳 🗖 🔹 \* • • × Transazioni Periodo: Ultimo mese $\sim$ V 11:42 05/02/2025 ..... OFFLINE 1,00€ FRANCESCO VIGNA $( \checkmark )$ 100 11:42 05/02/2025 OFFLINE 2,01€ FRANCESCO VIGNA Quota periodo VISA 11:41 05/02/2025 M2POS 2,07€ Giovanni Bozzo Pagamento multiplo 13795, 13796 VISA 16:50 02/02/2025 M2POS 2,02€ Giovanni Bozzo Pagata da POS VISA 16:45 02/02/2025 M2POS 2,01€ Giovanni Bozzo **Totale Periodo:** 210,11€

3

4

|                                          | 17:37                                | 5 MP 0X                                                   | = ·                                                                |               | * \$        | ▼ Ø |
|------------------------------------------|--------------------------------------|-----------------------------------------------------------|--------------------------------------------------------------------|---------------|-------------|-----|
|                                          | ×                                    | Ricev                                                     | uta                                                                |               |             | Ð   |
|                                          |                                      | RIC                                                       | <b>EVUTA PAC</b><br>(bolletti                                      | GAMENT<br>no) | 0           |     |
| \$ 29 39                                 | С                                    | CP                                                        |                                                                    | 100           | 000010743   |     |
| Ricev                                    | B<br>C                               | ENEFICIARI<br>ondominio                                   | ୦<br>Via Dei Bass                                                  | si 20 - Co    | ndominiale  |     |
| RIC                                      | C                                    | AUSALE                                                    | gamento mu                                                         | ıltiplo 13    | 795, 13796  |     |
|                                          | U                                    | UDICE CLIEI                                               | NIE                                                                | 100           | 000013797   |     |
| Eserc.<br>A T T                          | E                                    | SEGUITO DA                                                |                                                                    | Giov          | anni Bozzo  |     |
| Data 0<br>TML 95                         | IN                                   | IDIRIZZO                                                  |                                                                    | `             | /ia Roma, 8 |     |
| Mod. C<br>AUT. C<br>AUTH.R               | C                                    | AP - LOCALI                                               | ITA'                                                               | 87100         | ) COSENZA   |     |
| VI<br>PAN<br>SCAD                        | A                                    | GENZIA<br>M                                               | obypay Itali                                                       | a Srl - Ag    | enzia 1246  |     |
| A.ID<br>APPL<br>ATC 00                   | С                                    | ODICE                                                     |                                                                    |               | 1246        |     |
| TrCC 9<br>TVR<br>ARQC<br>IAD 1<br>6<br>4 | 78<br>B72<br>F2201<br>49534<br>34153 | UN 34<br>0000<br>2736EEE<br>00A0000<br>14C3354<br>4500000 | 150B7C<br>000000<br>3CC09D<br>000005<br>455354<br>000000<br>000000 |               |             |     |
| CVM No                                   | CVM                                  |                                                           | 2 07                                                               |               |             |     |
| THEORI                                   | O FOU                                |                                                           | 4,01                                                               |               |             |     |

17:37

## Report transazioni dalla Dashboard

Anche se la carta e finita o il condomino si è persa la ricevuta di pagamento è sempre possibile recuperare copia digitale di tutte le ricevute dei pagamenti eseguiti sulla piattaforma MobyPay.

MobyPay 🔳 🛛 🛛 🖉 🖉 🖉 🖉 ୍ୟ 🖸 🦊 🕄 nu Backoffice ۹ ۸ Transazioni Dashboard Demo MobyPay -E FILTRA PER PERIODO 🜻 Gestioni Super Uter MStore Ø • M2POS 😣 Consumi e Credit Periodo: Ultimi 30 Giorni 🚳 👔 Stanza di Firma Data J Azioni Documenti Digital 05/02/2025 12:41:3 ERANCESCO Demo MobyPa € Transazioni 02/02/2025 17:50:2 Demo MobyPay ff Bonifici 02/02/2025 17:45:03 Demo MobyPay Giovanni Bozz esidenza Nuvola Pagata da PO 🛄 Addebit 02/02/2025 17:40:33 Demo MobyPar Quota periodo Condomir 日 27/01/2025 20:51:36 Demo MobyPay 000010000013790 2.05€ Giovanni Rozz Residenza Nuvola Quota periodo 🚓 Anagrafica 27/01/2025 12:35:52 FRANCESCO VIG Demo MobyPay Residenza Nuvola Paramento multiplo 8072 814 000010000001378 152 00 € Bollette Demo MobyPay 2.04 € 27/01/2025 12:06:14 Ouota period ↑⊥ Flussi Contab Demo MobyPa 2.03 € 🖳 🛛 Ruol Demo MobyPa Ouota period 000010000001378 2.02 € 🔅 Develop 27/01/2025 11:28:07 Giovanni Rozz Demo MobyPa Quota periodo 0000100000013782 Righe per pagina 1-10 di 18

Per recuperare la ricevuta click sull'icona:

-

- Accedi alla Dashboard
- Seleziona il menu «Transazioni»

Le transazioni possono essere filtrate per :

- Condominio →
- Arco temporale  $\rightarrow$ 
  - Servizio→
    - Esito→

| 🛱 FILTRA PER PERIODO             |   |
|----------------------------------|---|
| Filtra per servizio di pagamento | • |

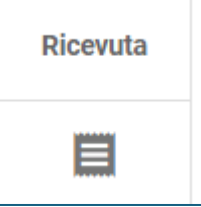

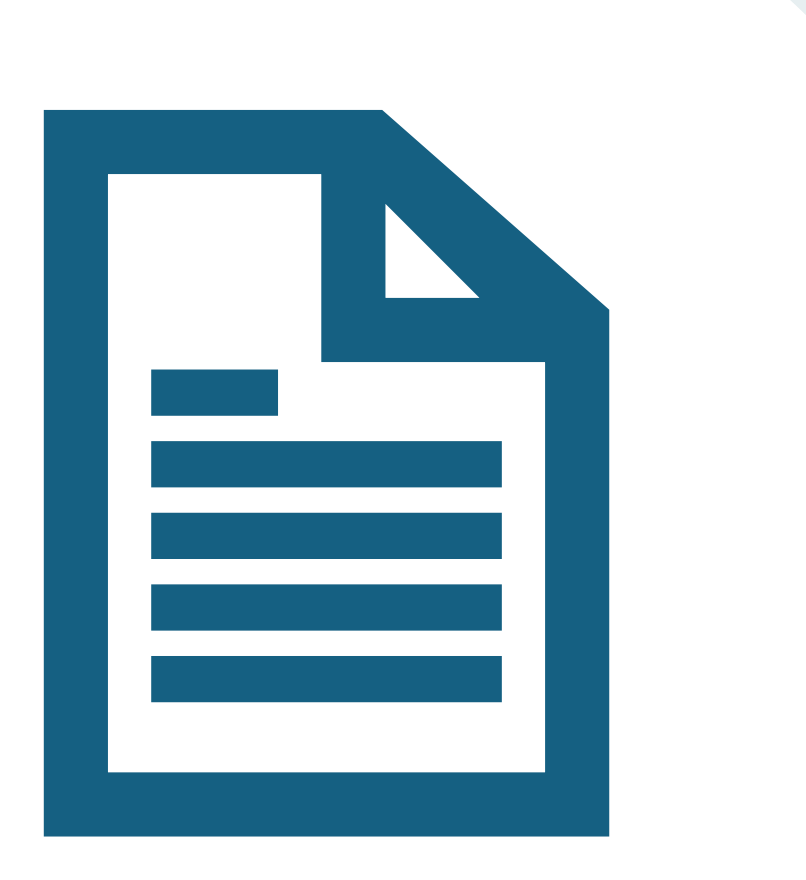

Dalla Dashboard o dall'App

### Le Ricevute m2POS

### Dettaglio Pagamento

| RICEVUTA PAGAMENTO<br>(bollettino) |                                               |  |  |  |
|------------------------------------|-----------------------------------------------|--|--|--|
| CCP                                | 10000010743                                   |  |  |  |
| BENEFICIARIO                       | Condominio Via Dei Bassi 20 -<br>Condominiale |  |  |  |
| CAUSALE                            | Pagamento multiplo 13795, 13796               |  |  |  |
| CODICE CLIENTE                     | 10000013797                                   |  |  |  |
| ESEGUITO DA                        | Giovanni Bozzo                                |  |  |  |
| INDIRIZZO                          | Via Roma, 8                                   |  |  |  |
| CAP - LOCALITA'                    | 87100 COSENZA                                 |  |  |  |
| AGENZIA                            | Mobypay Italia Srl - Agenzia 1246             |  |  |  |
| CODICE                             | 1246                                          |  |  |  |
| IMPORTO                            | € 0.07                                        |  |  |  |
| COMMISSIONI                        | € 2.00                                        |  |  |  |
| TOTALE                             | € 2.07                                        |  |  |  |
| COD. OPERAZIONE                    | 0253C7FD30XLD7Z                               |  |  |  |
| DATA OPERAZIONE                    | 06/02/2025 06:11:00                           |  |  |  |
|                                    | DETTAGLIO BOLLETTE                            |  |  |  |
| NUMERO                             | 000010000013795                               |  |  |  |
| CAUSALE                            | Test pagamento multi 1                        |  |  |  |
| IMPORTO                            | € 0.03                                        |  |  |  |
|                                    |                                               |  |  |  |
| NUMERO                             | 000010000013796                               |  |  |  |
| CAUSALE                            | Test pagamento multi 2                        |  |  |  |
| IMPORTO                            | € 0.04                                        |  |  |  |

## Ricevuta Bancaria del totale addebitato

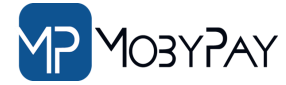

### PAGAMENTO ESEGUITO

Per qualsiasi chiarimento può rivolgersi al Suo Amministratore di Condominio.

### RICEVUTA FINANZIARIA

VISA PAGAMENTO Test Mobypay Moneynet

#### Eserc. EPSG1978

A.I.I.C. 88105000003 Data 02/02/25 Ora 17:50 TML 95017020 STAN 000043 Mod. Online CTLS ICC AUT. 028298 OPER. 000069 AUTH.RESP.CODE 00 VISA CONTACTLESS \*\*\*\*\*\*\*\*\*\*\*0027 PAN \*\*\*\* SCAD A.ID A000000032010 APPL VISA ELECTRON ATC 0001 TCC 380 TT 00 TrCC 978 UN 34150B7C TVR 0000000000 B722736EEE3CC09D ARQC IAD 1F220100A000000005 64953414c3354455354 43415345000000000000 0000000 CVM No CVM

IMPORTO EUR 2,07

TRANSAZIONE ESEGUITA

GRAZIE E ARRIVEDERCI

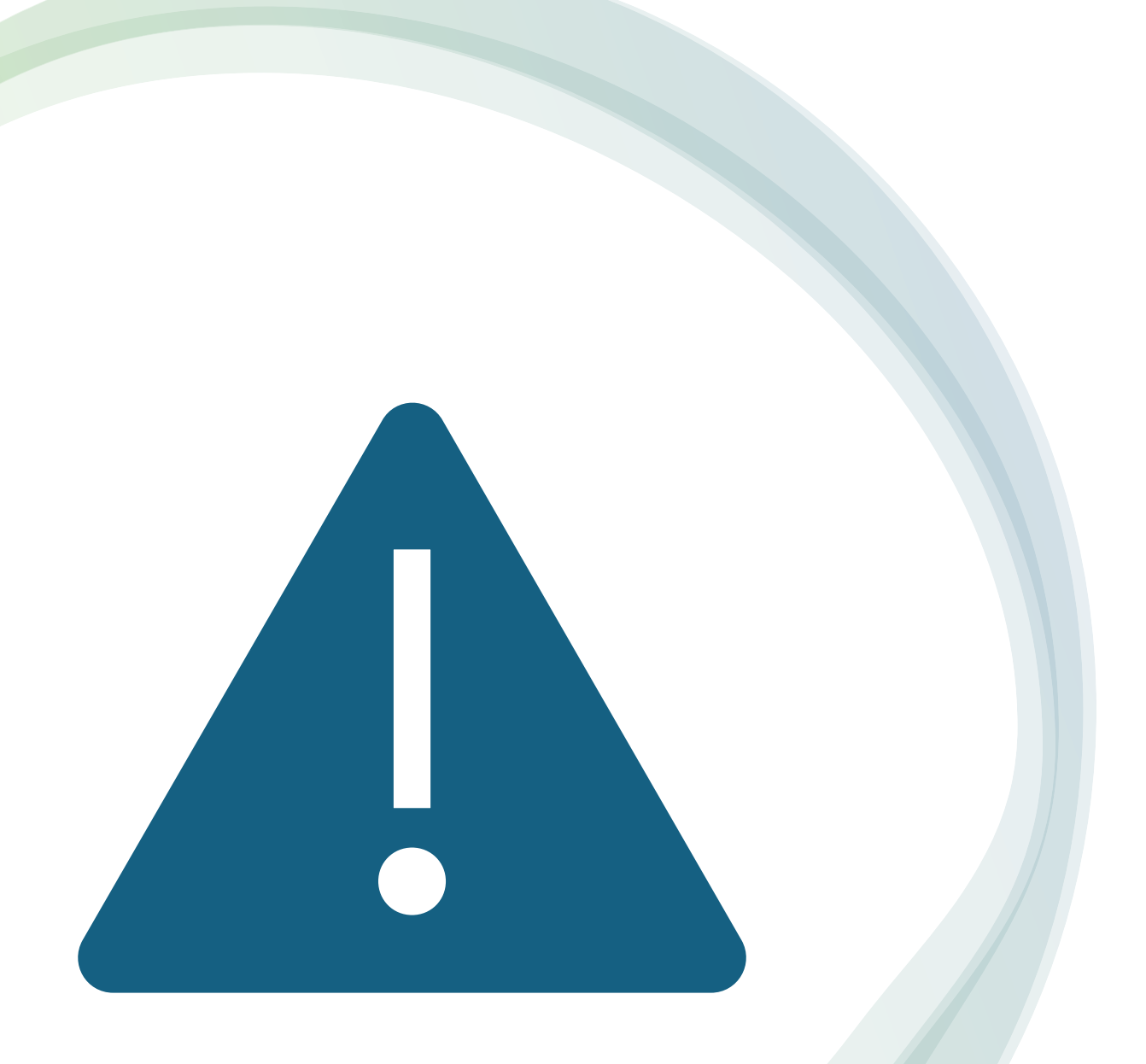

Troubleshooting Assistenza & Configurazioni

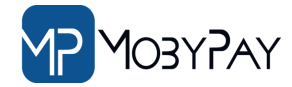

# Servizio Assistenza Terminale POS

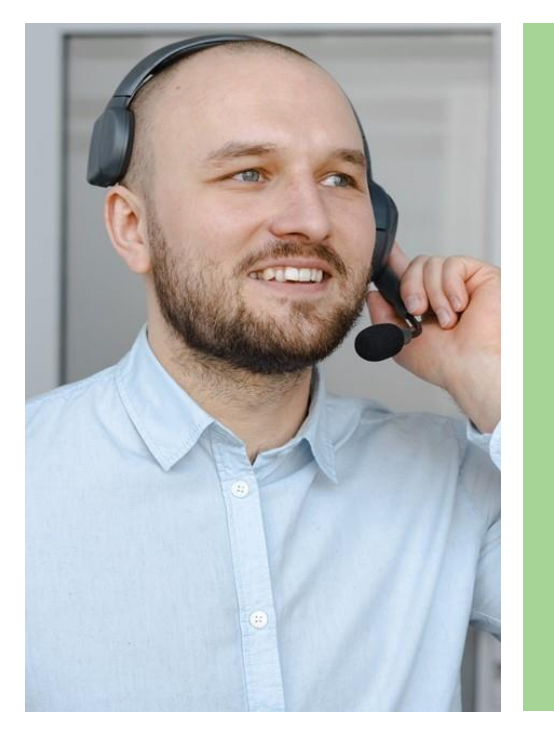

Il sevizio assistenza POS offerta da Moneynet è vostra disposizione al numero VERDE:

### 800.034.006

Dal lunedì al sabato: 07:00 – 22:00

Domenica: 09:00 - 20:00

# Come configurare il Wi-Fi

- Nella parte superiore dello schermo, il terminale visualizza una barra, lo stato della batteria, l'orario e le informazioni di rete.
- Appoggiando il dito sulla barra che visualizza l'orario e trascinandolo verso la parte inferiore dello schermo, si accede al menu di configurazione del sistema operativo
- Click sulla icona pe disattivare il Wi-Fi.
  - per attivare o
- La configurazione è uguale a quella di normale smartphone Android
- Una volta individuata la rete Wi-Fi dello studio inserire la password di accesso.
- Se la connessione è attivi verrà mostrata l'icona sulla barra di stato.

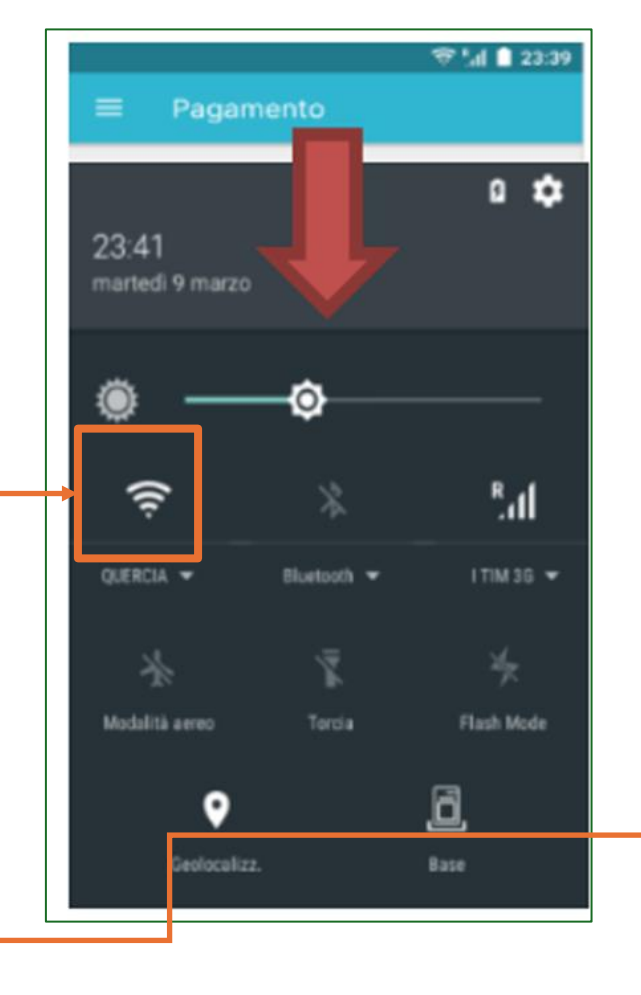

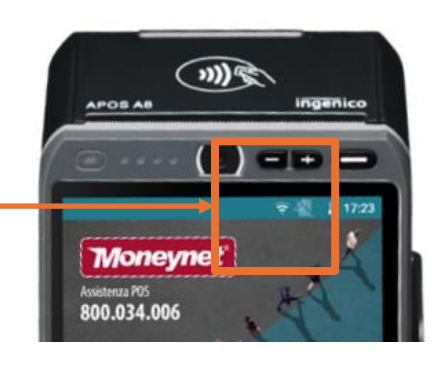

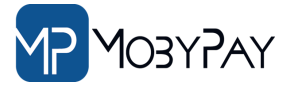

# Come Aggiornare l'App MobyPay

Qualora l'APP MobyPay **NON** sia a bordo del POS ricevuto oppure è presente un versione **inferiore** alla **2.5.2** è necessario eseguire un aggiornamento del POS.

1) Potete procedere in autonomia come indicato nella procedura di fianco indicata.

2) Potete contattare l'assistenza POS al numero verde: 800.034.006

Dal lunedì al sabato: 07:00 – 22:00

Domenica: 09:00 – 20:00

Indicando **il numero di serie del terminale** «SPECIFICANDO CHE SI TRATTA DI UN POS MOBYPAY»

Il numero di serie è ricavabile dalla schermata «Info parametri»

Vendor : LANDI Model : APOS A80VS SN : 20AECA1B5981 Poll interval(min) : 270 Service version : 1.2.1-100201 TMS version : 5.8.0-20297

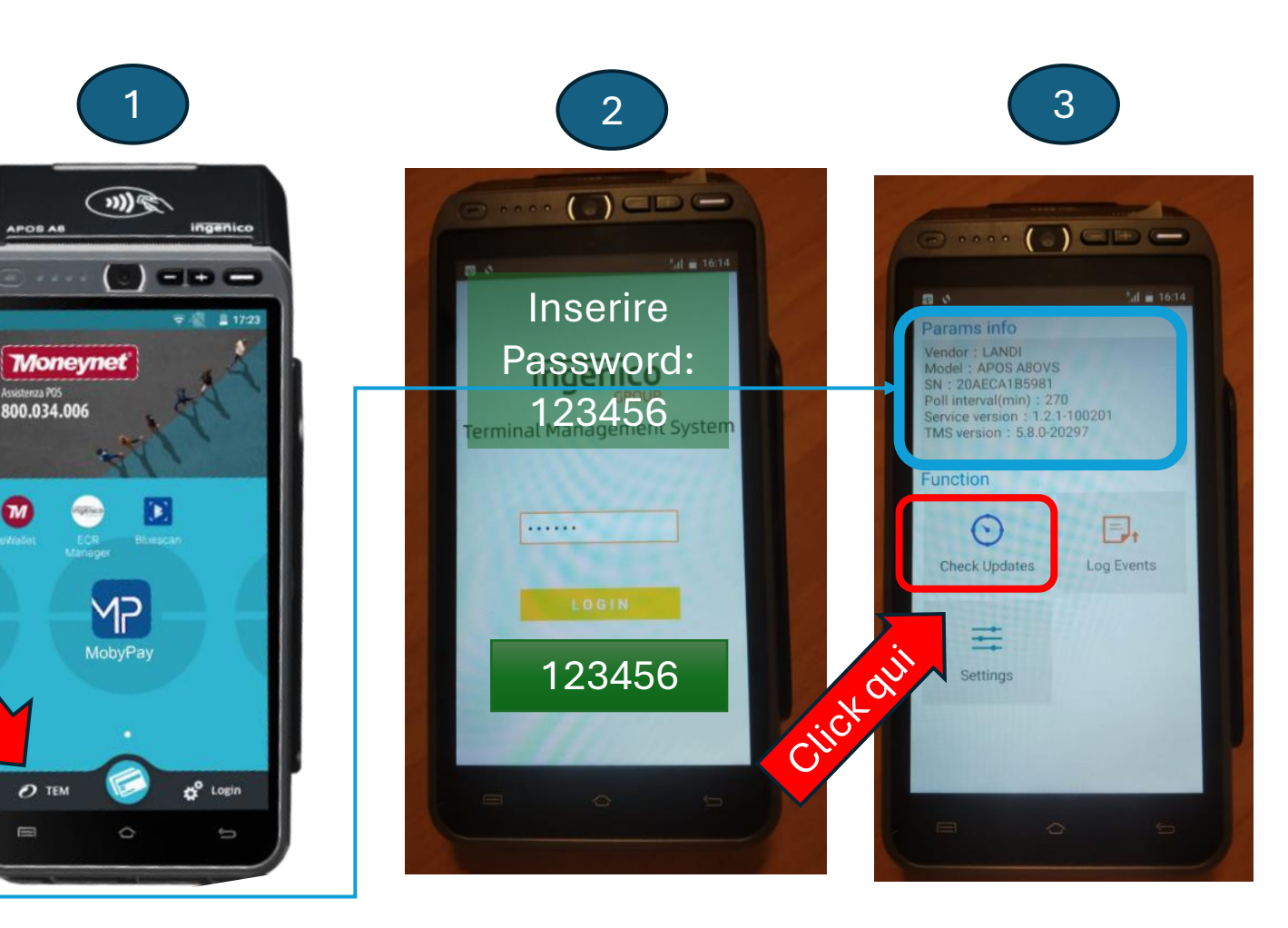

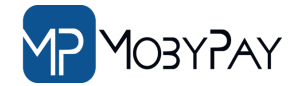

### Errori e Troubleshooting

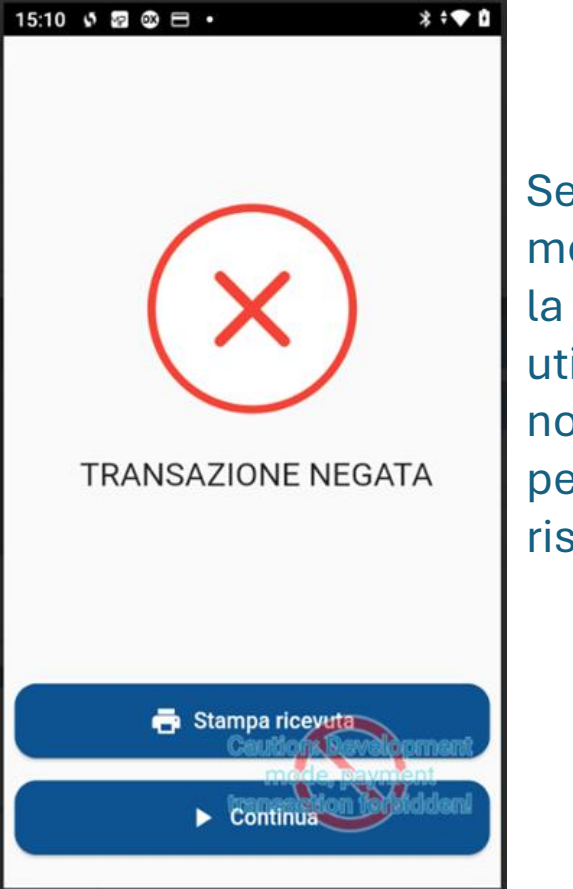

Se l'app mostra questo messaggio vuol dire che la carta bancaria utilizzata dal condòmino non ha i fondi sufficienti per l'importo in riscossione

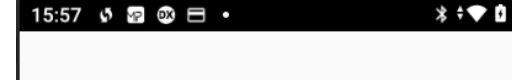

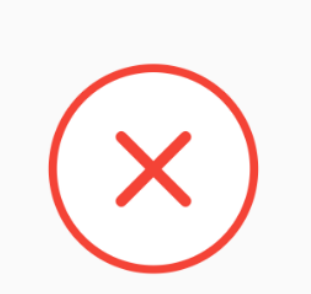

ATTENZIONE App bancaria non operativa

Continua

Se l'app mostra questo messaggio vuol dire che la parte bancari di accettazione carte di credito o bancomat non è correttamente configurata sul terminale POS.

Contattare l'assistenza POS al numero verde:

800.034.006

Dal lunedì al sabato: 07:00 – 22:00

Domenica: 09:00 – 20:00

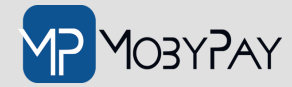

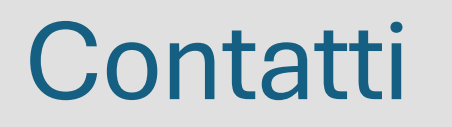

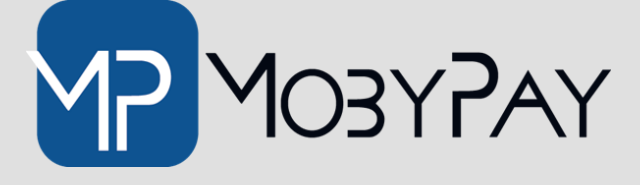

| Web:              | Email:                 | Telefono:        |
|-------------------|------------------------|------------------|
| <u>mobypay.it</u> | info@mobypay.it        | +39 091 202262   |
| mobysigner.it     | assistenza@mobypay.it  | +39 351 9553 033 |
|                   | commerciale@mobypay.it |                  |

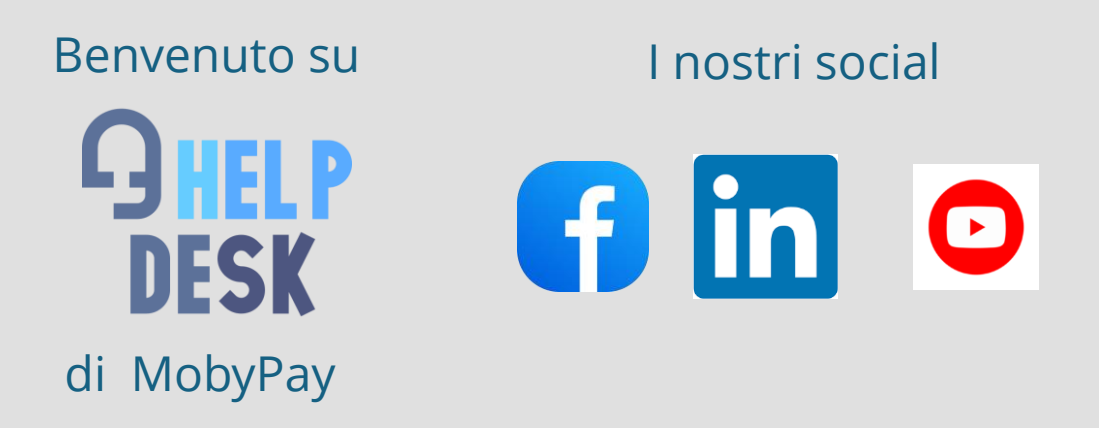